## **StartUSB for PIC**

Миниатюрная отладочная плата, которая позволяет экспериментировать с микроконтроллером PIC18F2550.

## Основные возможности:

- Загрузчик;
- Макетные области
- Поддержка USB;
- Напряжение 5В питания.

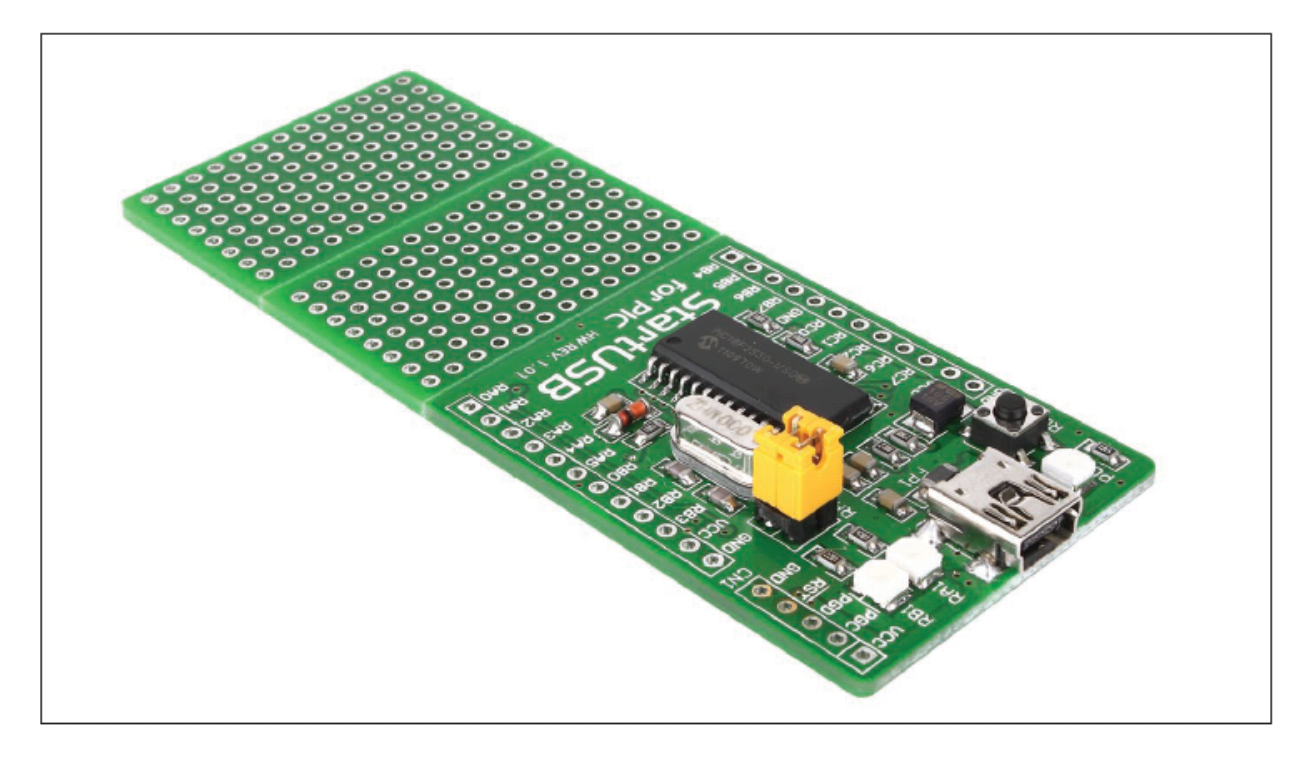

Рисунок 1: плата StartUSB for PIC

## Как подключить отладочную плату?

Отладочная плата StartUSB for PIC может быть легко подключена к ПК через разъем USB CN2, рисунок 3. Контакты микроконтроллера могут быть подключены к устройству через 1x12 разъемы CN3 и CN4. 1x5 разъем CN1 позволяет устанавливать связь с программатором PICFlash. Светодиод с отметкой POWER используется для указания того, включена ли плата или выключена, тогда как светодиоды RA1 и RB1 могут быть настроены, чтобы указывать логическое состояние на выводах RA1 и RB1.

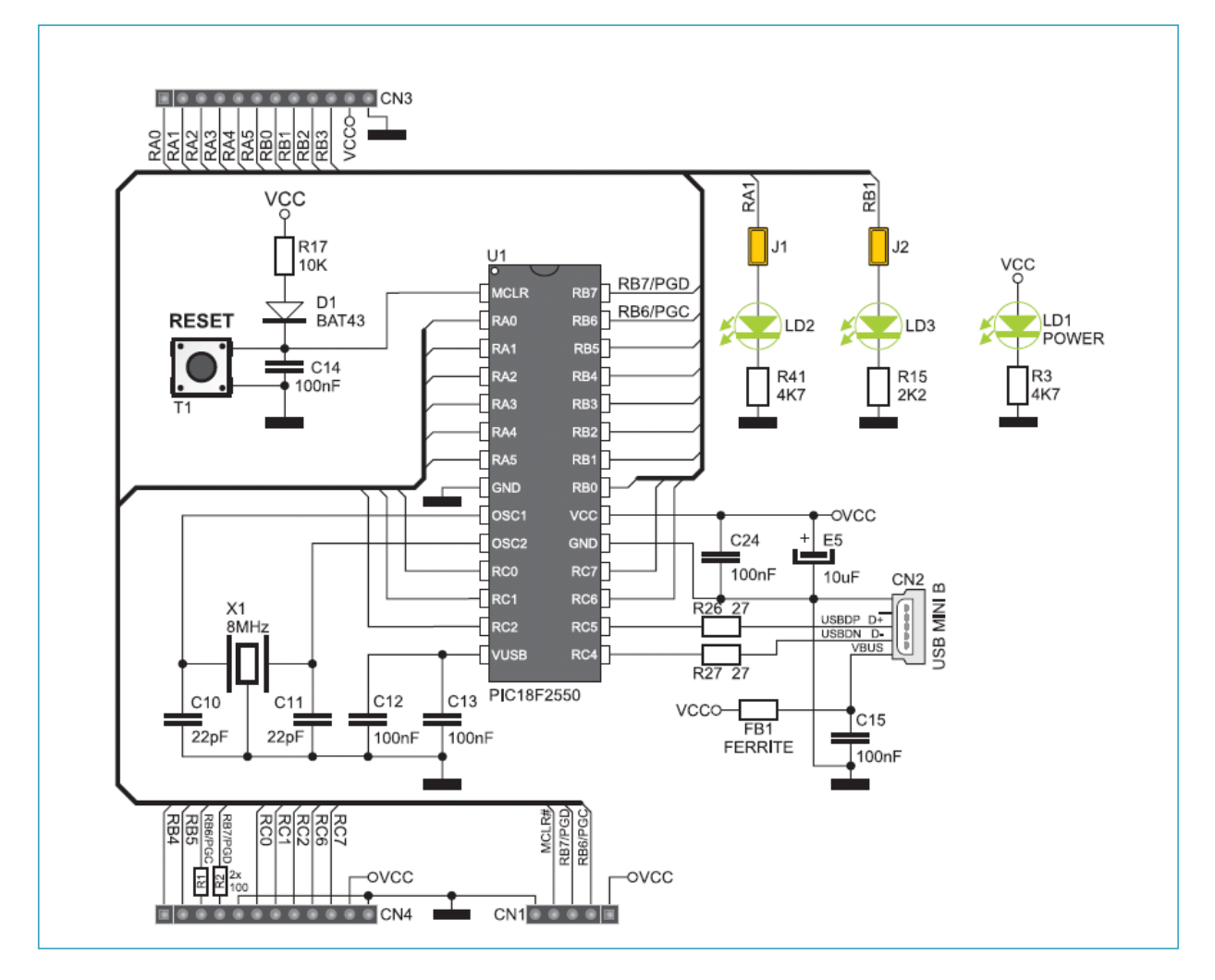

Рисунок 2: схематическое подключение платы StartUSB for PIC

Как запрограммировать микроконтроллер?

Код .hex загружается в микроконтроллер с помощью программы загрузчика, хранящейся в памяти микроконтроллера. Приложение mikroElektronika USB HID Bootloader используется для передачи кода .hex с компьютера в микроконтроллер.

Выполните следующие действия для того, чтобы запрограммировать микроконтроллер правильно:

ШАГ 1: Подключите отладочную плату к ПК

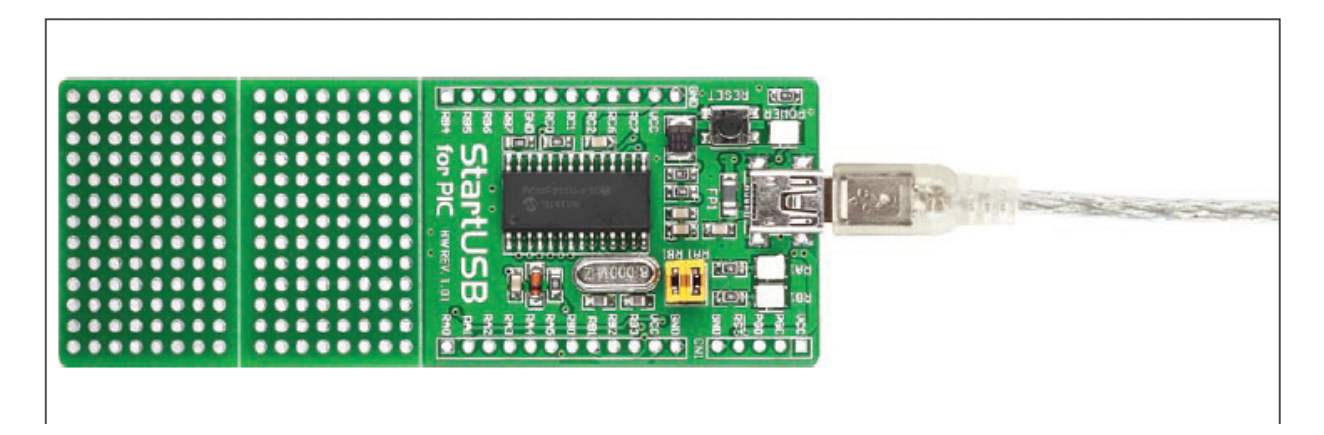

Рисунок 3: Подключение системы к ПК

ШАГ 2: Запустите приложение загрузчика MIKROELEKTRONIKA USB HID

Скачайте программу mikroElektronika USB HID Bootloader с сайта MIKROELEKTRONIKA по адресу:

http://www.mikroe.com/eng/downloads/get/1570/mikrobootloader\_usbhid\_v100.zip

Распакуйте файл, а затем дважды щелкните по соответствующему значку:

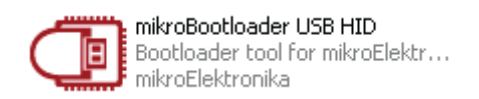

ШАГ 3: Создайте связь между микроконтроллером и программой

| 💶 mikroElektronika USB HID Bootloader v1.0.0.0 📃 🗖 🔀 |           |                                                              |       | Сбросьте StartUSB for PIC,<br>нажав кнопку <b>RESET</b> |
|------------------------------------------------------|-----------|--------------------------------------------------------------|-------|---------------------------------------------------------|
| mikroBo                                              | otloade   | Device                                                       | ~     |                                                         |
| 1 Wait for<br>USB link                               | ¢         | Рісотуре                                                     |       | lодождите, пока символ<br>JSB загорится красным         |
| 2 Connect<br>with MCU                                | Connect 🗲 | History Window<br>Attach USB HID device or reset if attached | · A H | lажмите на кнопку Connect                               |
|                                                      |           |                                                              | В     | течение 5 секунд                                        |

| 💶 mikroElektronika USB HID Bootloader v1.0.0.0 📃 🗌 🔀 |                                                                                                    |          |         |  |  |
|------------------------------------------------------|----------------------------------------------------------------------------------------------------|----------|---------|--|--|
| mikroBootloade                                       | Device                                                                                              | StartUSB | *       |  |  |
| 1 Wait for<br>USB link                               | МСО Туре                                                                                            | PICIO    |         |  |  |
| 2 Connect Disconnect                                 | History Window<br>Attach USB HID device or reset if attached.<br>Waiting MCU response<br>Connected. |          |         |  |  |
| 3 Choose Browse<br>HEX file for HEX                  |                                                                                                    |          |         |  |  |
| 4 Start Begin<br>uploading                           |                                                                                                    |          | ×       |  |  |
| Bootloading<br>progress bar                          |                                                                                                    | Show Ad  | ctivity |  |  |
| : No files opened.                                   |                                                                                                    |          |         |  |  |

Красный цвет символа USB указывает на то, что программа соединена с микроконтроллером

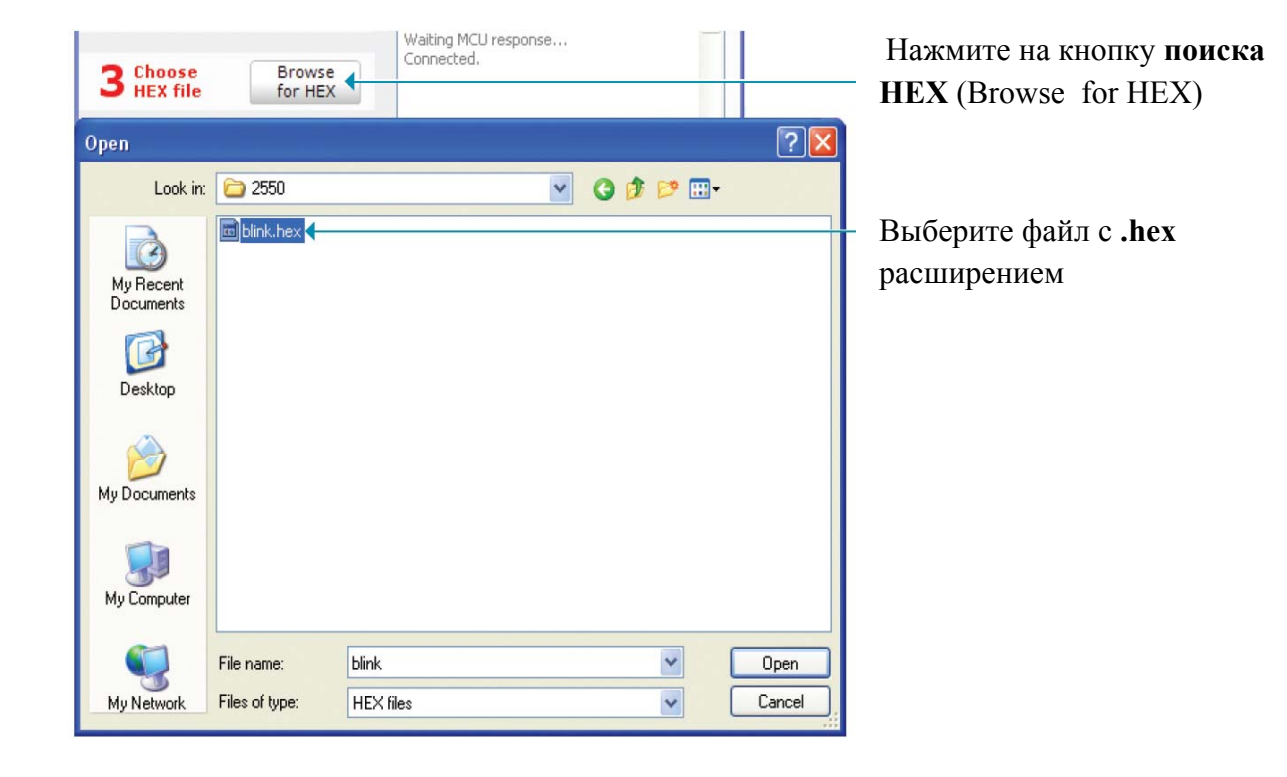

ШАГ 5: Добавьте файл .hex расширением в микроконтроллер.

| 4 Start Begin uploading                           |               | -<br>Нажмите на кнопку <b>Начат</b> ь |
|---------------------------------------------------|---------------|---------------------------------------|
| Bootloading<br>progress bar                       | Show Activity | загрузку<br>Идет процесс загрузки     |
| : C:\Project\2550\blink.hex Success               |               |                                       |
| Restarting MCU<br>Uploading program has finished. | ink.hex       |                                       |

Микроконтроллер можно запрограммировать и с помощью программатора PICFlash, на рисунке 4. Программа загрузчик автоматически удаляется в процессе программирования микроконтроллера через программатор PICFlash. Если вы хотите перезагрузить программу загрузчика, вы найдете ее в той же папке, в которой хранятся программы mikroElektronika USB HID Bootloader .

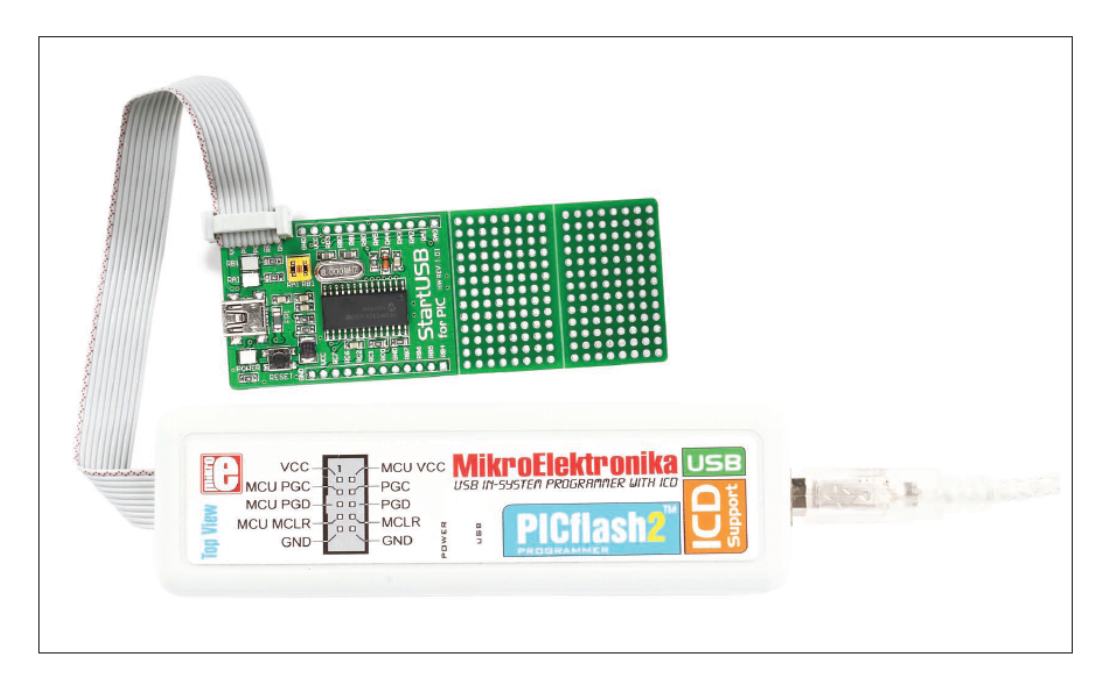

Рисунок 4: Программирование с помощью программатора PICFlash